Prof. Dr. rer. nat. Heinrich Faßbender | FH Aachen

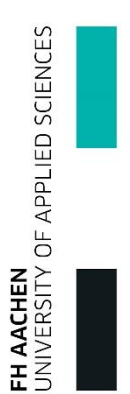

## ANLEITUNG/ÜBERSICHT ÜBER DAS TESTAT- UND ÜBUNGSVERWALTUNGSSYSTEM

# 1 Inhalt

| 2 | Test | atverwaltungssystem (TVS)  | 2 |
|---|------|----------------------------|---|
|   | 2.1  | Login                      | 2 |
|   | 2.2  | Nutzung                    | 3 |
| 3 | Übu  | ngsverwaltungssystem (ÜVS) | 4 |
|   | 3.1  | Login                      | 4 |
|   | 3.2  | Nutzung                    | 5 |

# 2 Testatverwaltungssystem (TVS)

Das Testatverwaltungssystem dient primär dazu den Status über Ihre bereits abgelegten Praktikumsversuche vorzuhalten. Dabei können Sie aus Studierendensicht nachverfolgen, welche Zwischentestate/-versuche Sie bereits bestanden haben.

Das TVS ist unter folgender URL erreichbar (Stand: April 2017):

https://www.testat.etechnik.fh-aachen.de/student\_login.php

(Melden Sie sich bitte beim Anprechpartner (siehe Fußnote), falls der Link nicht mehr verfügbar sein sollte.)

## 2.1 Login

| Eingeloggt als: Nicht Eingeloggt | Mitarbeiterlogin | Studentenlogin | Passwort vergessen? |

|     | Hochschule Aachen       |
|-----|-------------------------|
| F   | Praktikumstestatvergabe |
|     |                         |
| Stu | identenlogin            |

Für den Login genügt beim TVS die Eingabe Ihrer Matrikelnummer.

(Hinweis: Sie müssen zuvor erstmalig in das System importiert worden sein.)

# 2.2 Nutzung

| Hoc<br>Praktikur              | hschule Aachen<br>mstestatvergabe                                                                                           |
|-------------------------------|----------------------------------------------------------------------------------------------------|
|                               |                                                                                                    |
| Veranstaltun                  | g auswählen                                                                                                    |
| Veranstaltun<br>Veranstaltung | g auswählen<br>52106 - ADS(SS20 <sup>.</sup> 🔻                                                                              |
| Veranstaltun<br>Veranstaltung | g auswählen<br>52106 - ADS(SS20' V<br>52106 - ADS(SS2010)                                                                   |
| Veranstaltun<br>Veranstaltung | g auswählen<br>52106 - ADS(SS20' ▼<br>52106 - ADS(SS2010)<br>53105 - TIWS(WS2010/2011)                                      |
| Veranstaltun<br>Veranstaltung | g auswählen<br>52106 - ADS(SS20' ▼)<br>52106 - ADS(SS2010)<br>53105 - TIWS(WS2010/2011)<br>53106 - Datenbanken(WS2010/2011) |

Auf dieser Ansicht können Sie sich nun für ein Wahlmodul entscheiden, bei dem Sie Ihren aktuellen Stand der Praktikumsversuche nachvollziehen wollen. Im Folgenden soll "Datebanken(WS2010/2011)" als Beispiel dienen.

(Hinweis: Sie müssen zuvor für die jeweilige Lehrveranstaltung importiert/hinzugefügt worden sein. Dies geschieht i.d.R. durch die (Praktikums-)Anmeldung über Campus.)

Anschließend folgt eine Auflistung aller Praktikumsaufgaben für diese Lehrveranstaltung und die Statusinformation, ob Sie das jeweilige (Zwischen-)Testat bestanden (*grün*) oder nicht bestanden (*rot*) haben.

| Nr | Titel                                             | Testat               |
|----|---------------------------------------------------|----------------------|
| 1  | Anforderungsanalyse & konzeptuelle<br>Modellierun | ~                    |
| 2  | Konsolidierung der Sichten aus Praktikum 1        | <ul> <li></li> </ul> |
| 3  | Transformation ERM nach RDM                       | <ul> <li></li> </ul> |
| 4  | Data Definition Language                          | <ul> <li></li> </ul> |
| 5  | Data Manipulation Language                        | X                    |
| 6  | Data Query Language                               | ×                    |
| 7  | Division & Rekursion                              | X                    |
| 8  | Trigger und MS-SQL-Client                         | ×                    |
|    | Endtestat                                         | ×                    |

# 3 Übungsverwaltungssystem (ÜVS)

Mit dem Übungsverwaltungssystem können Sie Ihre bearbeiteten Übungsaufgaben verwalten.

Das UEVS ist unter folgender URL erreichbar (Stand: April 2017):

https://www.testat.etechnik.fh-aachen.de/uevs/uevs\_student\_login.php

(Melden Sie sich bitte beim Anprechpartner (siehe Fußnote), falls der Link nicht mehr verfügbar sein sollte.)

#### 3.1 Login

| Nicht Eingeloggt | Mitarbeiterlogin | Studentenlogin | Bei Problemen und Fragen: hensgens@fh-aachen.de |

| H<br>Übungs\                                    | ochschule Aachen<br>VerwaltungsSystem                                                 |  |
|-------------------------------------------------|---------------------------------------------------------------------------------------|--|
| Studentenk<br>Benutzername<br>Passwort          | Max.Mustermann                                                                        |  |
| Format o<br><u>Vorr</u><br>Groß- und K<br>Doppe | des Benutzernamens:<br>name.Nachname<br>leinschreibung beachten!<br>elnamen beachten! |  |
| Bitte (                                         | Cookies aktivieren!                                                                   |  |

Achten Sie bitte auf das Format beim Login im UEVS, da sich dieses vom TVS unterscheidet. Doppelnamen werden i.d.R. mit Leerzeichen getrennt (z.B. "Max Peter.Mustermann", "Max Peter Heinrich.Mustermann", …). Alternativ können Sie es sonst auch mit einem Bindestrich probieren. Wenden Sie sich bitte per E-Mail an den entsprechenden Ansprechpartner (siehe Fußnote), falls auch dies nicht funktionieren sollte. **Wichtig**: Das *Default Passwort* ist Ihre Matrikelnummer (Hinweis: Sie können das Passwort ändern, nachdem Sie sich eingeloggt haben. Siehe hierfür oben "Passwort ändern" in der Navigationsleiste).

## 3.2 Nutzung

Nach dem Login wird eine Übersicht über alle Übungen angezeigt:

| Aktuelle Übungs                                                              | blätter                                                                                                    |                                                                                                    |
|------------------------------------------------------------------------------|----------------------------------------------------------------------------------------------------|----------------------------------------------------------------------------------------------------|
|                                                                              |                                                                                                    | ADS (SS2010)                                                                                                    |
|                                                                              |                                                                                                    |                                                                                                    |
|                                                                              |                                                                                                    |                                                                                                    |
| Ge                                                                           | samtpunkte (                                                                                                    | (inkl. Minus-/Bonuspunkte) 0                                                                                                    |
|                                                                              | loch benötig                                                                                                    | te Punkte für das Testat 40                                                                                                    |
|                                                                              | Minus                                                                                                    | - & Bonuspunkte U                                                                                                    |
|                                                                              | Aktuell sind                                                                                                    | <u>keine </u> Übungen freigeschaltet.                                                                                                    |
|                                                                              |                                                                                                    |                                                                                                    |
|                                                                              |                                                                                                    |                                                                                                    |
|                                                                              |                                                                                                    |                                                                                                    |
|                                                                              |                                                                                                    |                                                                                                    |
|                                                                              |                                                                                                    |                                                                                                    |
|                                                                              | TI                                                                                                    | IWS (WS2010/2011)                                                                                                    |
|                                                                              |                                                                                                    |                                                                                                    |
|                                                                              | o pote u plato /                                                                                                    | (inkl. Minus (Depuenuplite)                                                                                                    |
| Ge                                                                           | samipunkie (                                                                                                    | (Inki. Minus-/Bonuspunkie) +40                                                                                                    |
|                                                                              | Joch honötig                                                                                                    |                                                                                                    |
|                                                                              | Noch benötig<br>Minus                                                                                                    | - & Bonuspunkte 0                                                                                                    |
|                                                                              | Noch benötig<br>Minus-                                                                                                    | - & Bonuspunkte 0                                                                                                    |
| Bereits gelöste Aufgal                                                       | Minus<br>Minus                                                                                                    | te Punkte für das festat 0<br>- & Bonuspunkte 0<br>4, 5, 6, 7, 8, 9, 10, 11, 13, 14, 15, 16, 17, 18, 19, 20, 21,                                                                                                    |
| Bereits gelöste Aufgal<br>22, 23, 24, 25,                                    | Minus<br>Minus<br>Den: 1, 2, 3, 4<br>26, 28, 29, 3                                                                                                    | te Punkte für das festat 0<br>- & Bonuspunkte 0<br>4, 5, 6, 7, 8, 9, 10, 11, 13, 14, 15, 16, 17, 18, 19, 20, 21,<br>30, 32, 33, 34, 35, 36, 37, 38, 40, 41, 43, 56, 57                                                                                                    |
| Bereits gelöste Aufgal<br>22, 23, 24, 25,                                    | Noch benötig<br>Minus-<br>ben: 1, 2, 3, 4<br>26, 28, 29, 3<br>Für ein Kre                                                                                                    | In the Punkte fundas lestat         0           - & Bonuspunkte         0           4, 5, 6, 7, 8, 9, 10, 11, 13, 14, 15, 16, 17, 18, 19, 20, 21, 30, 32, 33, 34, 35, 36, 37, 38, 40, 41, 43, 56, 57           euzchen gibt es einen Punkt.                                                                                                    |
| Bereits gelöste Aufgal<br>22, 23, 24, 25,<br>Aufgabe                         | Noch benötig<br>Minus-<br>Den: 1, 2, 3, 4<br>26, 28, 29, 3<br>Für ein Kro<br>Gemacht                                                                                                    | The Punkte fur das restat       0         & Bonuspunkte       0         4, 5, 6, 7, 8, 9, 10, 11, 13, 14, 15, 16, 17, 18, 19, 20, 21, 30, 32, 33, 34, 35, 36, 37, 38, 40, 41, 43, 56, 57         Teuzchen gibt es einen Punkt.                                                                                                    |
| Bereits gelöste Aufgal<br>22, 23, 24, 25,<br>Aufgabe<br>87                   | Noch benötig<br>Minus-<br>ben: 1, 2, 3, 4<br>26, 28, 29, 3<br>Für ein Kro<br>Gemacht                                                                                                    | Deadline       0         07.04.2017 14:01:54 - Noch 2 Tag(e)                                                                                                    |
| Bereits gelöste Aufgal<br>22, 23, 24, 25,<br>Aufgabe<br>87<br>88             | Noch benötig<br>Minus-<br>ben: 1, 2, 3, 4<br>26, 28, 29, 3<br>Für ein Kro<br>Gemacht                                                                                                    | Deadline         07.04.2017 14:01:54 - Noch 2 Tag(e)                                                                                                    |
| Bereits gelöste Aufgal<br>22, 23, 24, 25,<br>Aufgabe<br>87<br>88<br>89       | Noch benötig           Minus-           ben: 1, 2, 3, 4           26, 28, 29, 3           Für ein Kro           Gemacht           □           □           □                                                                                                    | Deadline         07.04.2017 14:01:54 - Noch 2 Tag(e)         07.04.2017 14:01:54 - Noch 2 Tag(e)                                                                                                    |
| Bereits gelöste Aufgal<br>22, 23, 24, 25,<br>Aufgabe<br>87<br>88<br>89<br>90 | Noch benötig           Minus-           ben: 1, 2, 3, 4           26, 28, 29, 3           Für ein Kro           Gemacht                                                                                                    | Deadline         07.04.2017 14:01:54 - Noch 2 Tag(e)         07.04.2017 14:01:54 - Noch 2 Tag(e)         07.04.2017 14:01:54 - Noch 2 Tag(e)                                                                                                    |
| Bereits gelöste Aufgal<br>22, 23, 24, 25,<br>Aufgabe<br>87<br>88<br>89<br>90 | Noch benötig           Minus-           ben: 1, 2, 3, 4           26, 28, 29, 3           Für ein Kro           Gemacht           Image: Image of the second second se | Deadline         07.04.2017 14:01:54 - Noch 2 Tag(e)         07.04.2017 14:01:54 - Noch 2 Tag(e)                                                                                                    |
| Bereits gelöste Aufgal<br>22, 23, 24, 25,<br>Aufgabe<br>87<br>88<br>89<br>90 | Noch benötig           Minus-           ben: 1, 2, 3, 4           26, 28, 29, 3           Für ein Kro           Gemacht           Image: Image of the state of the state of the s | Deadline         07.04.2017 14:01:54 - Noch 2 Tag(e)         07.04.2017 14:01:54 - Noch 2 Tag(e)         07.04.2017 14:01:54 - Noch 2 Tag(e)         07.04.2017 14:01:54 - Noch 2 Tag(e)                                                                                                    |
| Bereits gelöste Aufgal<br>22, 23, 24, 25,<br>Aufgabe<br>87<br>88<br>89<br>90 | Noch benötig           Minus-           ben: 1, 2, 3, 4           26, 28, 29, 3           Für ein Kro           Gemacht           □           □           □           □           □                                                                                                    | Deadline         07.04.2017 14:01:54 - Noch 2 Tag(e)         07.04.2017 14:01:54 - Noch 2 Tag(e)         07.04.2017 14:01:54 - Noch 2 Tag(e)         07.04.2017 14:01:54 - Noch 2 Tag(e)         07.04.2017 14:01:54 - Noch 2 Tag(e)         07.04.2017 14:01:54 - Noch 2 Tag(e)         07.04.2017 14:01:54 - Noch 2 Tag(e)         07.04.2017 14:01:54 - Noch 2 Tag(e)         07.04.2017 14:01:54 - Noch 2 Tag(e)         07.04.2017 14:01:54 - Noch 2 Tag(e)                                                                                                    |
| Bereits gelöste Aufgal<br>22, 23, 24, 25,<br>Aufgabe<br>87<br>88<br>89<br>90 | Noch benötig           Minus-           ben: 1, 2, 3, 4           26, 28, 29, 3           Für ein Kro           Gemacht           Image: Image of the state of the state of the s | Deadline         07.04.2017 14:01:54 - Noch 2 Tag(e)         07.04.2017 14:01:54 - Noch 2 Tag(e)         07.04.2017 14:01:54 - Noch 2 Tag(e)         07.04.2017 14:01:54 - Noch 2 Tag(e)         07.04.2017 14:01:54 - Noch 2 Tag(e)         07.04.2017 14:01:54 - Noch 2 Tag(e)         07.04.2017 14:01:54 - Noch 2 Tag(e)         07.04.2017 14:01:54 - Noch 2 Tag(e)         07.04.2017 14:01:54 - Noch 2 Tag(e)         07.04.2017 14:01:54 - Noch 2 Tag(e)                                                                                                    |
| Bereits gelöste Aufgal<br>22, 23, 24, 25,<br>Aufgabe<br>87<br>88<br>89<br>90 | Joch benötig           Minus-           ben: 1, 2, 3, 4           26, 28, 29, 3           Für ein Kro           Gemacht           Image: Image of the state of the state of the s | Deadline         07.04.2017 14:01:54 - Noch 2 Tag(e)         07.04.2017 14:01:54 - Noch 2 Tag(e)         07.04.2017 14:01:54 - Noch 2 Tag(e)         07.04.2017 14:01:54 - Noch 2 Tag(e)         07.04.2017 14:01:54 - Noch 2 Tag(e)         07.04.2017 14:01:54 - Noch 2 Tag(e)         07.04.2017 14:01:54 - Noch 2 Tag(e)         07.04.2017 14:01:54 - Noch 2 Tag(e)         07.04.2017 14:01:54 - Noch 2 Tag(e)         07.04.2017 14:01:54 - Noch 2 Tag(e)                                                                                                    |
| Bereits gelöste Aufgal<br>22, 23, 24, 25,<br>Aufgabe<br>87<br>88<br>89<br>90 | Joch benötig           Minus-           ben: 1, 2, 3, 4           26, 28, 29, 3           Für ein Kro           Gemacht           Image: Image: I | Deadline         07.04.2017 14:01:54 - Noch 2 Tag(e)         07.04.2017 14:01:54 - Noch 2 Tag(e)         07.04.2017 14:01:54 - Noch 2 Tag(e)         07.04.2017 14:01:54 - Noch 2 Tag(e)         07.04.2017 14:01:54 - Noch 2 Tag(e)         07.04.2017 14:01:54 - Noch 2 Tag(e)         07.04.2017 14:01:54 - Noch 2 Tag(e)         07.04.2017 14:01:54 - Noch 2 Tag(e)         07.04.2017 14:01:54 - Noch 2 Tag(e)         07.04.2017 14:01:54 - Noch 2 Tag(e)         07.04.2017 14:01:54 - Noch 2 Tag(e)         07.04.2017 14:01:54 - Noch 2 Tag(e)                                                                                                    |
| Bereits gelöste Aufgal<br>22, 23, 24, 25,<br>Aufgabe<br>87<br>88<br>89<br>90 | Voch benötig<br>Minus-<br>ben: 1, 2, 3, 4<br>26, 28, 29, 3<br>Für ein Kro<br>Gemacht                                                                                                    | Deadline         07.04.2017 14:01:54 - Noch 2 Tag(e)         07.04.2017 14:01:54 - Noch 2 Tag(e)         07.04.2017 14:01:54 - Noch 2 Tag(e)         07.04.2017 14:01:54 - Noch 2 Tag(e)         07.04.2017 14:01:54 - Noch 2 Tag(e)         07.04.2017 14:01:54 - Noch 2 Tag(e)         07.04.2017 14:01:54 - Noch 2 Tag(e)         07.04.2017 14:01:54 - Noch 2 Tag(e)         07.04.2017 14:01:54 - Noch 2 Tag(e)         07.04.2017 14:01:54 - Noch 2 Tag(e)                                                                                                    |
| Bereits gelöste Aufgal<br>22, 23, 24, 25,<br>Aufgabe<br>87<br>88<br>89<br>90 | Voch benötig<br>Minus-<br>ben: 1, 2, 3, 4<br>26, 28, 29, 3<br>Für ein Kro<br>Gemacht<br>Daten<br>Daten                                                                                                    | Interventer für das restat       0         - & Bonuspunkte       0         4, 5, 6, 7, 8, 9, 10, 11, 13, 14, 15, 16, 17, 18, 19, 20, 21, 10, 32, 33, 34, 35, 36, 37, 38, 40, 41, 43, 56, 57         euzchen gibt es einen Punkt.         Deadline         07.04.2017 14:01:54 - Noch 2 Tag(e)         07.04.2017 14:01:54 - Noch 2 Tag(e)         07.04.2017 14:01:54 - Noch 2 Tag(e)         07.04.2017 14:01:54 - Noch 2 Tag(e)         07.04.2017 14:01:54 - Noch 2 Tag(e)         07.04.2017 14:01:54 - Noch 2 Tag(e)         07.04.2017 14:01:54 - Noch 2 Tag(e)         07.04.2017 14:01:54 - Noch 2 Tag(e)         07.04.2017 14:01:54 - Noch 2 Tag(e)         07.04.2017 14:01:54 - Noch 2 Tag(e)         07.04.2017 14:01:54 - Noch 2 Tag(e)         0         0         0         Namken (WS2010/2011)         (inkl. Minus-/Bonuspunkte)       0                                                                     |
| Bereits gelöste Aufgal<br>22, 23, 24, 25,<br>Aufgabe<br>87<br>88<br>89<br>90 | Voch benötig<br>Minus-<br>ben: 1, 2, 3, 4<br>26, 28, 29, 3<br>Für ein Kro<br>Gemacht                                                                                                    | Ite Punkte für das festat       0         - & Bonuspunkte       0         4, 5, 6, 7, 8, 9, 10, 11, 13, 14, 15, 16, 17, 18, 19, 20, 21, 10, 32, 33, 34, 35, 36, 37, 38, 40, 41, 43, 56, 57         ieuzchen gibt es einen Punkt.         Deadline         07.04.2017 14:01:54 - Noch 2 Tag(e)         07.04.2017 14:01:54 - Noch 2 Tag(e)         07.04.2017 14:01:54 - Noch 2 Tag(e)         07.04.2017 14:01:54 - Noch 2 Tag(e)         07.04.2017 14:01:54 - Noch 2 Tag(e)         07.04.2017 14:01:54 - Noch 2 Tag(e)         07.04.2017 14:01:54 - Noch 2 Tag(e)         07.04.2017 14:01:54 - Noch 2 Tag(e)         07.04.2017 14:01:54 - Noch 2 Tag(e)         07.04.2017 14:01:54 - Noch 2 Tag(e)         07.04.2017 14:01:54 - Noch 2 Tag(e)         07.04.2017 14:01:54 - Noch 2 Tag(e)         07.04.2017 14:01:54 - Noch 2 Tag(e)         07.04.2017 14:01:54 - Noch 2 Tag(e)         0         0         gteichern |
| Bereits gelöste Aufgal<br>22, 23, 24, 25,<br>Aufgabe<br>87<br>88<br>89<br>90 | Voch benötig<br>Minus-<br>ben: 1, 2, 3, 4<br>26, 28, 29, 3<br>Für ein Kro<br>Gemacht                                                                                                    | Ite Punkte für das festat       0         - & Bonuspunkte       0         4, 5, 6, 7, 8, 9, 10, 11, 13, 14, 15, 16, 17, 18, 19, 20, 21, 50, 32, 33, 34, 35, 36, 37, 38, 40, 41, 43, 56, 57 euzchen gibt es einen Punkt.         Deadline         07.04.2017 14:01:54 - Noch 2 Tag(e)         07.04.2017 14:01:54 - Noch 2 Tag(e)         07.04.2017 14:01:54 - Noch 2 Tag(e)         07.04.2017 14:01:54 - Noch 2 Tag(e)         07.04.2017 14:01:54 - Noch 2 Tag(e)         07.04.2017 14:01:54 - Noch 2 Tag(e)         07.04.2017 14:01:54 - Noch 2 Tag(e)         07.04.2017 14:01:54 - Noch 2 Tag(e)         07.04.2017 14:01:54 - Noch 2 Tag(e)         07.04.2017 14:01:54 - Noch 2 Tag(e)         07.04.2017 14:01:54 - Noch 2 Tag(e)         0         (inkl. Minus-/Bonuspunkte)       0         gte Punkte für das Testat       40                                                                                    |
| Bereits gelöste Aufgal<br>22, 23, 24, 25,<br>Aufgabe<br>87<br>88<br>89<br>90 | Voch benötig<br>Minus-<br>ben: 1, 2, 3, 4<br>26, 28, 29, 3<br>Für ein Kro<br>Gemacht                                                                                                    | Ite Punkte für das festat       0         - & Bonuspunkte       0         4, 5, 6, 7, 8, 9, 10, 11, 13, 14, 15, 16, 17, 18, 19, 20, 21, 50, 32, 33, 34, 35, 36, 37, 38, 40, 41, 43, 56, 57         euzchen gibt es einen Punkt.         Deadline         07.04.2017 14:01:54 - Noch 2 Tag(e)         07.04.2017 14:01:54 - Noch 2 Tag(e)         07.04.2017 14:01:54 - Noch 2 Tag(e)         07.04.2017 14:01:54 - Noch 2 Tag(e)         07.04.2017 14:01:54 - Noch 2 Tag(e)         07.04.2017 14:01:54 - Noch 2 Tag(e)         07.04.2017 14:01:54 - Noch 2 Tag(e)         07.04.2017 14:01:54 - Noch 2 Tag(e)         07.04.2017 14:01:54 - Noch 2 Tag(e)         07.04.2017 14:01:54 - Noch 2 Tag(e)         07.04.2017 14:01:54 - Noch 2 Tag(e)         0         speichern         (inkl. Minus-/Bonuspunkte)       0         gte Punkte für das Testat       40         s-& Bonuspunkte       0                          |

In diesem Beispiel existieren zwei Veranstaltungen "ADS (SS2010)" und "Datenbanken (WS2010/2011)", bei der aktuell keine offenen Übungen vorliegen. Bei der Veranstaltung "TIWS (WS2010/2011)" existieren jedoch noch 4 offene Übungsaufgaben (87 – 90) mitsamt Deadline. Um eine Übungsaufgabe in den Status "wurde bearbeitet" zu setzen, muss das entsprechende Kreuzchen gesetzt und anschließend der "Speichern"-Button gedrückt werden.

Der Status der Übungsaufgaben kann stets auf der Hauptseite (Seite nach dem Login) nachvollzogen werden.